| Click Here to Install Silverlight | United States Change   All Microsoft Sites                                                               |
|-----------------------------------|----------------------------------------------------------------------------------------------------|
| 🖉 Windows <sup>xp</sup>           | Search Microsoft.com                                                                                     |
| Windows XP Home                   | Security At Home   Microsoft At Home   Microsoft At Work                                                 |
| Windows XP Editions               | Line Windows VD & Lines and Creell Duringes Naturation                                                   |
| Home Edition                      | Using windows XP > Home and Small Business Networking                                                    |
| Professional                      | Using Windows Firewall                                                                                   |
| Media Center Edition              |                                                                                                    |
| Tablet PC Edition                 | Published: August 15, 2006                                                                               |
| Professional x64 Edition          |                                                                                                    |
| Information For                   | Microsoft regularly releases improvements to Windows to help keep you protected from constantly          |
| Home Users                        | changing Internet threats. Windows Firewall is one such improvement, first released as part of Microsoft |
| Students                          | Windows XP Service Pack 2. If you have Automatic Updates enabled, Windows Firewall is already            |
| Small Businesses                  | protecting you.                                                                                          |
| IT Professionals                  | Windows Firewall protects your computer by blocking communications that might actually be dangerous      |
| Developers                        | software trying to find a way to connect to your computer, rather than communications from a person or   |
| Resources                         | program you want to interact with. Windows Firewall is smart enough to allow connections from computers  |
| Using Windows XP                  | in your home and to block those connections from computers on the Internet. For example, Windows         |

Using Windows XPin your home and to block those connections from computers on the Internet. For example, WindowsDownloadsFirewall will allow you to share files or a printer between two computers in your home, but it will block any<br/>attempts from people on the Internet to connect to your computer.SupportYou only need to configure Windows Firewall if you are having a problem with a program connecting to the<br/>Internet. If you're not having a problem, simply verify that Windows Firewall is enabled on your computer,<br/>and enjoy using the Internet knowing that Windows Firewall is helping to protect you. If you are<br/>experiencing a problem, you can add a firewall exception for that program to ensure Windows Firewall isn't<br/>causing the problem.

Windows Family

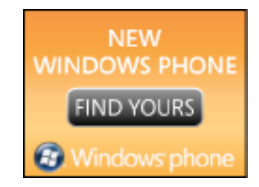

# ☆ <u>Top of page</u>

## What Windows Firewall does-and does not-do

Windows Firewall does offer some protection from network attacks from malicious software known as worms. However, Windows Firewall does not protect you from viruses or spyware. For more information about antivirus and antispyware software, read <u>Protect your network from viruses and malicious software</u>.

↑ Top of page

## Verify that Windows Firewall is enabled

To verify that Windows Firewall is protecting your computer

1. Click Start, and then click Control Panel.

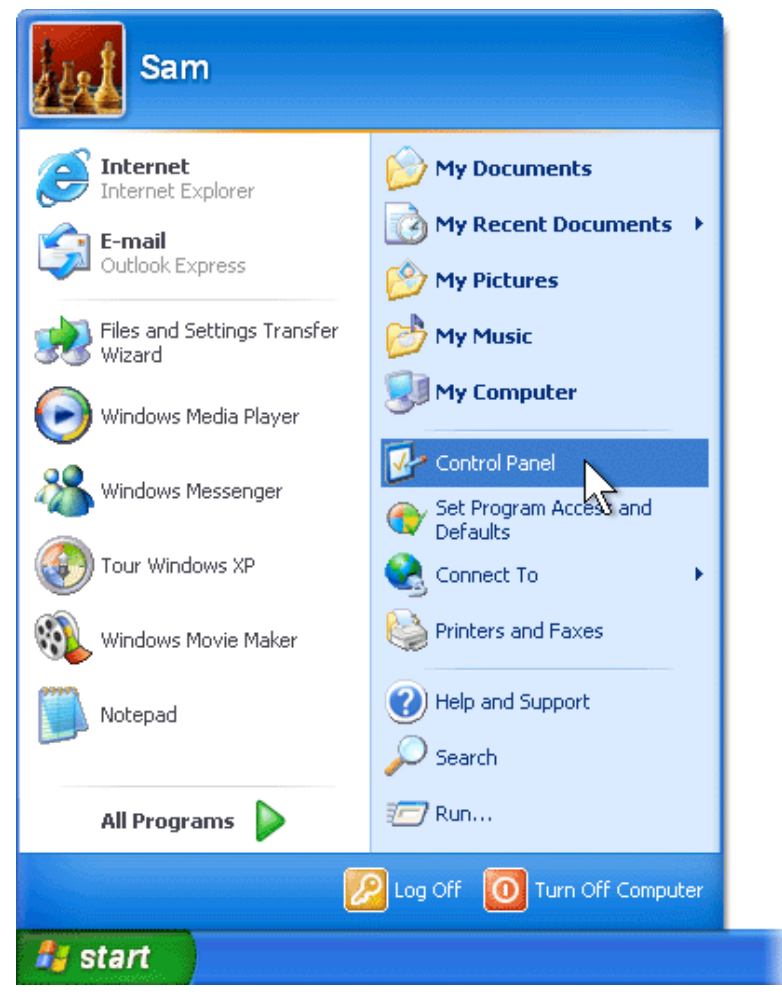

2. From the Control Panel, click Security Center.

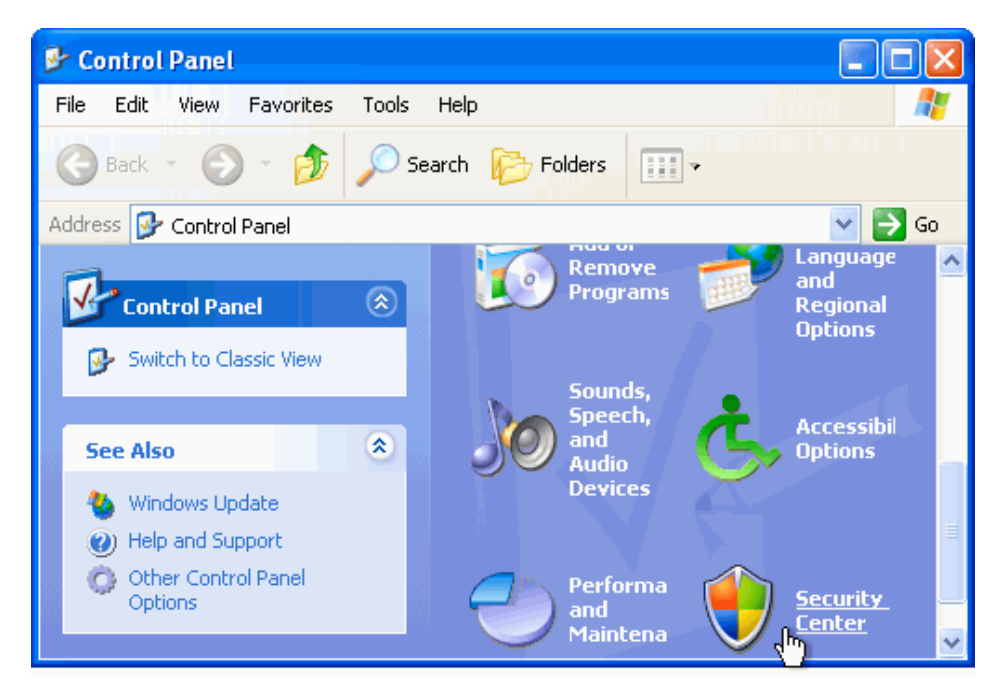

• If Windows Firewall shows **On**, you are protected.

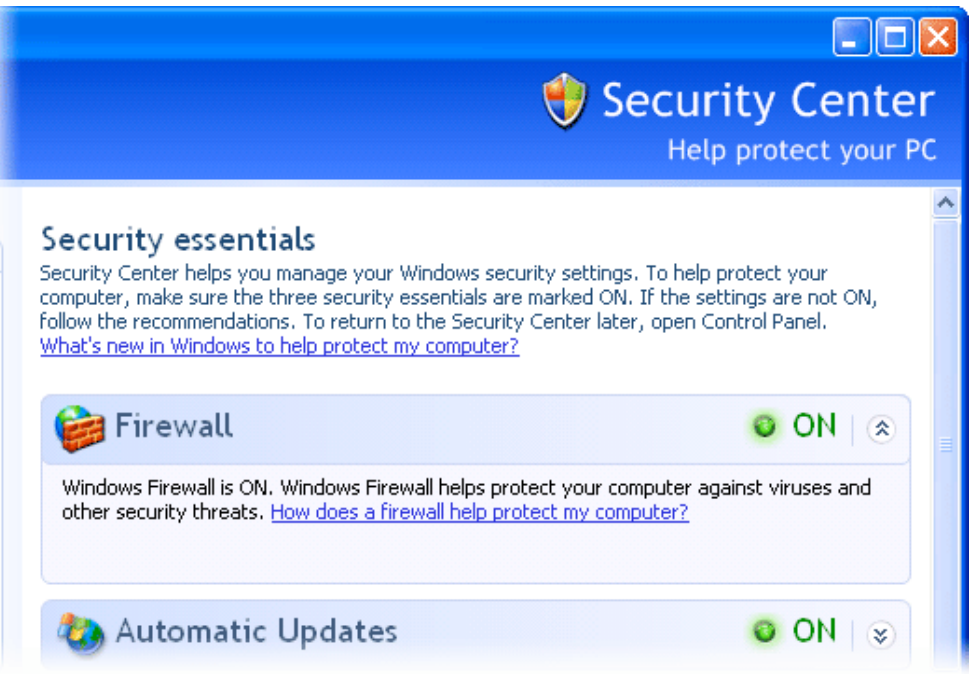

If Windows Firewall shows OFF, it has been disabled. If you have another firewall installed, this
is probably OK. If you don't have another firewall installed, you will need to re-enable Windows
Firewall from within Security Center.

#### To re-enable Windows Firewall

1. Click Recommendations.

| 🙂 Se                                                                                                    | curity Center                                                        |
|----------------------------------------------------------------------------------------------------|----------------------------------------------------------------------|
|                                                                                                    | Help protect your PC                                                 |
| Security essentials<br>Security Center helps you manage your Windows security settings. To<br>make sure the three security essentials are marked ON. If the settings<br>recommendations. To return to the Security Center later, open Contro<br>What's new in Windows to help protect my computer? | help protect your computer,<br>s are not ON, follow the<br>ol Panel. |
| 😂 Firewall                                                                                                    | © OFF ∣ ⊗                                                            |
| Windows detects that your computer is not currently protected by a Recommendations to learn how to fix this problem. <u>How does a firey computer?</u>                                                                                                    | a firewall. Click<br>wall help protect my                            |
| Note: Windows does not detect all firewalls.                                                                                                    | Recommendations                                                      |
| 🍪 Automatic Updates                                                                                                    | © ON   ⊗                                                             |

2. Click Enable Now.

| ۲ | Recommendation                                                                                                    |
|---|----------------------------------------------------------------------------------------------------|
|   | 🔶 Security Center                                                                                                    |
|   | A firewall helps protect your computer against viruses and other security threats.                                                                    |
|   | Recommendation                                                                                                    |
|   | Turn on Windows Firewall for all network     Enable now     connections                                                                               |
|   | ☐ I have a firewall solution that I'll monitor myself.<br>Note: Windows won't monitor your firewall status and won't send<br>you alerts if it is off. |
|   | How does a firewall help protect OK Cancel                                                                                                    |

3. Click Close.

| 🕏 Security Center                     |                           |
|---------------------------------------|---------------------------|
|                                       | \vartheta Security Center |
| Windows Firewall was successfully tur | ned on.                   |
|                                       | Close                     |

4. Click **OK**.

| ۲ | Recommendation                                                                                                    |
|---|----------------------------------------------------------------------------------------------------|
|   | 😌 Security Center                                                                                                    |
|   | A firewall helps protect your computer against viruses and other security threats.                                                                  |
|   | Recommendation                                                                                                    |
|   | Turn on Windows Firewall for all network     Enable now     connections                                                                             |
|   |                                                                                                    |
|   | I have a firewall solution that I'll monitor myself.<br>Note: Windows won't monitor your firewall status and won't send<br>you alerts if it is off. |
|   | How does a firewall help protect OK Cancel                                                                                                    |

Now Windows Firewall will protect you from many unwanted communications.

↑ Top of page

### Add a Windows Firewall exception

Sometimes Windows Firewall might block a program that you use from connecting to the Internet. If you are experiencing a problem with a program that can't connect to the Internet, but you are still able to browse the Web (demonstrating that it's not a general problem with your Internet connection), you can add a Windows Firewall exception for the program that's having problems. This will allow you to use that program without Windows Firewall blocking it.

#### To add a Windows Firewall exception

1. Click **Start**. Click **All Programs** and find the program that you want to add an exception for. Then right-click the program and click **Properties**.

| Laura Poll                       | У                                                                   |                            |  |
|----------------------------------|---------------------------------------------------------------------|----------------------------|--|
| Sinternet                        | 🤌 My Document:                                                      | 5                          |  |
| E-mail<br>Outlook Express        | 🍖 Set Program Access and D 🕸 Windows Catalog                        | Defaults 🕨                 |  |
| Windows Media Playe              | Sindows Update                                                      | Open                       |  |
| Xindows Messenger                | Games                                                               | Pin to Start menu          |  |
| Tour Windows XP                  | im Startup                                                          | Cut                        |  |
| Files and Settings Tra<br>Wizard | Outlook Express Remote Assistance                                   | Create Shortcut            |  |
| Windows Defender                 | <ul> <li>Windows Defender</li> <li>Windows Media Connect</li> </ul> | Rename                     |  |
| WordPad                          | <ul> <li>Windows Media Player</li> <li>Windows Messenger</li> </ul> | Sort by Name<br>Properties |  |
| All Programs 👂                   | 🎕 Windows Movie Maker                                               |                            |  |
|                                  | Log Off 🚺 Turn (                                                    | Off Computer               |  |
| 🥼 start                          |                                                                     |                            |  |

2. On **Shortcut** tab in the **Properties** dialog box, right-click the **Target** box, and then click **Copy**. This copies the program's location to your clipboard.

| Windows Mess     | enger Propertie    | . ? 🛛                             |  |  |  |  |
|------------------|--------------------|-----------------------------------|--|--|--|--|
| General Shorto   | ut Compatibility S | ecurity                           |  |  |  |  |
| <u>}</u> **      | Windows Messenger  |                                   |  |  |  |  |
| Target type:     | Application        |                                   |  |  |  |  |
| Target location: | Messenger          |                                   |  |  |  |  |
| Target:          | "C:\Program Files\ | Messenger\msmsqs.exe"<br>Undo     |  |  |  |  |
| Start in:        |                    | Cut                               |  |  |  |  |
| Shortcut key:    | None               | Paste                             |  |  |  |  |
| Run:             | Normal window      | Select All                        |  |  |  |  |
| Comment:         | Shows whether yo   | ur friends are online and lets yo |  |  |  |  |
| Find             | Target Chang       | ge Icon Advanced                  |  |  |  |  |
|                  |                    |                                   |  |  |  |  |
|                  |                    |                                   |  |  |  |  |
|                  |                    |                                   |  |  |  |  |
|                  |                    |                                   |  |  |  |  |
|                  | ОК                 | Cancel Apply                      |  |  |  |  |

3. Click **Cancel** to close the **Properties** dialog box.

| Windows Messe                    | enger Properties                             | ?×     |
|----------------------------------|----------------------------------------------|--------|
| General Shortc                   | ut Compatibility Security                    |        |
| 🔏 w                              | indows Messenger                             |        |
| Target type:<br>Target location: | Application<br>Messenger                     |        |
| Target:                          | "C:\Program Files\Messenger\msmsgs.exe"      |        |
| Start in:                        |                                              |        |
| Shortcut key:                    | None                                         |        |
| Run:                             | Normal window                                | ~      |
| Comment:                         | Shows whether your friends are online and le | ets yo |
| Find                             | Target Change Icon Advance                   | d      |
|                                  |                                              |        |
|                                  |                                              |        |
|                                  |                                              |        |
|                                  |                                              | pply   |

4. Click **Start**, and then click **Control Panel**.

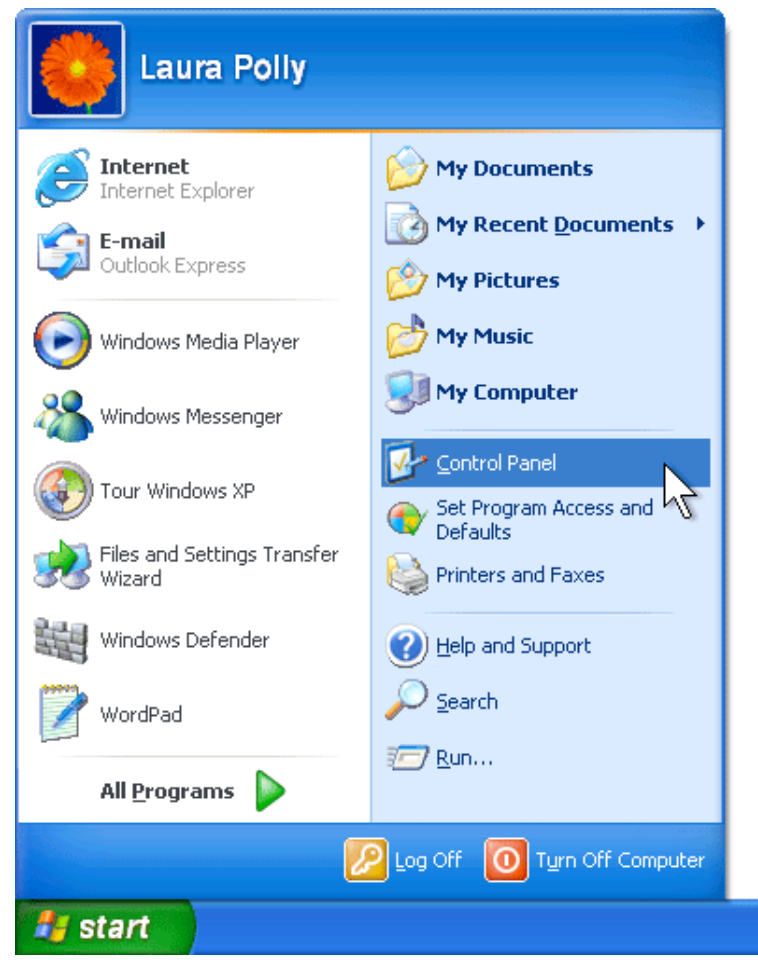

5. From the Control Panel, click Security Center.

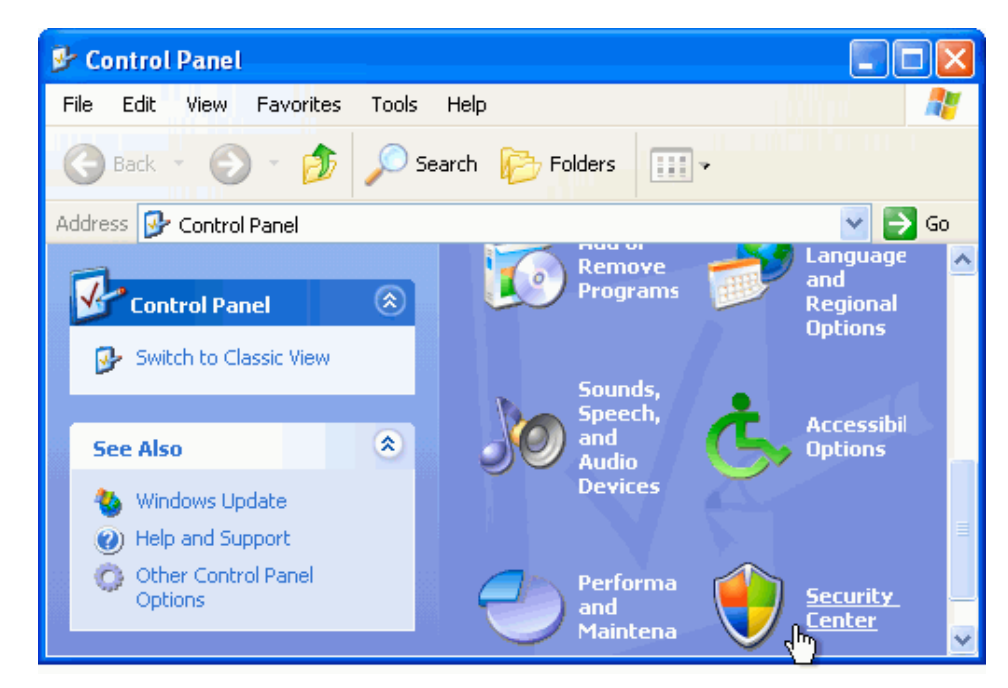

6. From the Security Center, click Windows Firewall.

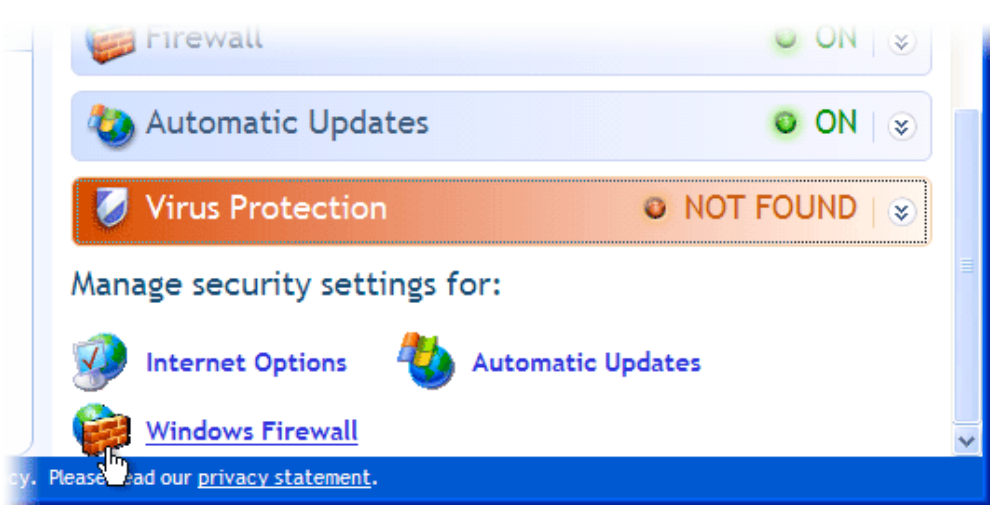

7. On the Exceptions tab, click Add Program.

| 😻 Windows Firewall                                                                                                    | X   |  |  |  |
|----------------------------------------------------------------------------------------------------|-----|--|--|--|
| General Exceptions Advanced                                                                                                    |     |  |  |  |
| Windows Firewall is blocking incoming network connections, except for the<br>programs and services selected below. Adding exceptions allows some programs<br>to work better but might increase your security risk. |     |  |  |  |
| Programs and Services:                                                                                                    |     |  |  |  |
| Name                                                                                                    | ~   |  |  |  |
| ✓ File and Printer Sharing                                                                                                    |     |  |  |  |
| ✓ Files and Settings Transfer Wizard                                                                                                    |     |  |  |  |
| ✓ Files and Settings Transfer Wizard                                                                                                    |     |  |  |  |
| Microsoft Fax Console                                                                                                    | =   |  |  |  |
| MSN Messenger 7.5                                                                                                    |     |  |  |  |
| Remote Assistance                                                                                                    |     |  |  |  |
| Remote Desktop                                                                                                    | -   |  |  |  |
| UPnP Framework                                                                                                    |     |  |  |  |
| ☑ Windows Media Connect                                                                                                    |     |  |  |  |
| ☑ Windows Media Connect                                                                                                    |     |  |  |  |
| Windows Media Connect                                                                                                    |     |  |  |  |
| Add Program Add Port Edit Delete                                                                                                    |     |  |  |  |
| Display a nouncation when windows Pirewall blocks a program                                                                                                    |     |  |  |  |
| What are the risks of allowing exceptions?                                                                                                    |     |  |  |  |
| OK Can                                                                                                    | cel |  |  |  |

8. In the Add a Program dialog box, click Browse.

| Add a Program                                                                                                    | ×  |
|----------------------------------------------------------------------------------------------------|----|
| To allow communications with a program by adding it to the Exceptions list,<br>select the program, or click Browse to search for one that is not listed. |    |
| Programs:                                                                                                    |    |
| 🞩 FreeCell                                                                                                    | ~  |
| Mearts 1                                                                                                    |    |
| 🝘 Internet Backgammon                                                                                                    |    |
| Internet Checkers                                                                                                    | =  |
| e Internet Explorer                                                                                                    |    |
| W Internet Hearts                                                                                                    |    |
|                                                                                                    | -  |
| Minesweener                                                                                                    |    |
| 🖄 Outlook Express                                                                                                    |    |
| Pinball                                                                                                    |    |
|                                                                                                    |    |
| Path: C:\WINNT\system32\freecell.exe Browse                                                                                                    |    |
|                                                                                                    | J. |
|                                                                                                    |    |
| Change scope OK Cancel                                                                                                    |    |

9. In the **Browse** dialog box, right-click the **File** name box, and then click **Paste**.

| Browse                            |                |                              |      |     |       | ? 🛛    |
|-----------------------------------|----------------|------------------------------|------|-----|-------|--------|
| Look in:                          | 📋 My Documen   | ts                           | *    | G 🦻 | • 🔝 🏷 |        |
| My Recent<br>Documents<br>Desktop | My Music       |                              |      |     |       |        |
| My Documents                      |                | Undo                         | _    |     |       |        |
| My Computer                       |                | Copy<br>Paste<br>Delete      | R    |     |       |        |
| <b>S</b>                          | File name:     | Select                       | All  |     | *     | Open   |
| My Network                        | Files of type: | Applications (*.exe;*.com;*. | icd) |     | *     | Cancel |

10. Click Open.

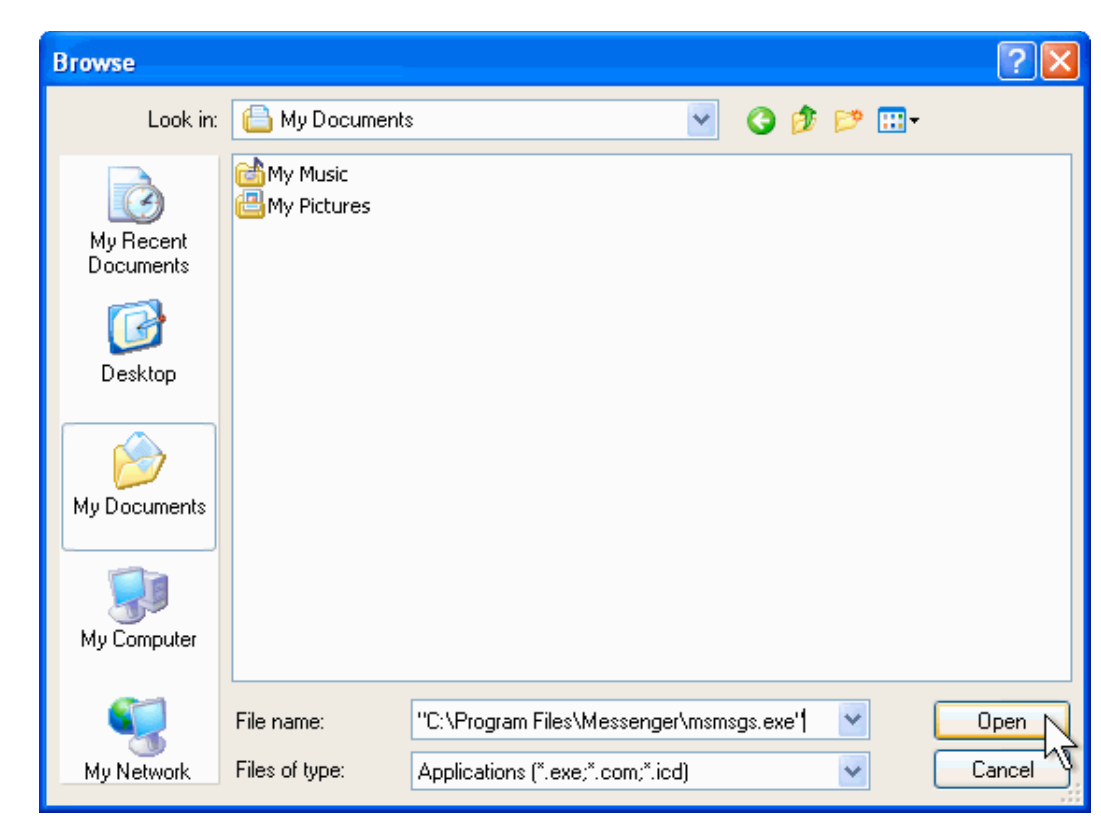

11. Click OK.

| Add a Program                                                                                                    | X   |
|----------------------------------------------------------------------------------------------------|-----|
| To allow communications with a program by adding it to the Exceptions li<br>select the program, or click Browse to search for one that is not listed.                                                                                                    | st, |
| Programs:                                                                                                    |     |
| <ul> <li>Internet Hearts</li> <li>Internet Reversi</li> <li>Internet Spades</li> </ul>                                                                                                    | ^   |
| Winesweeper                                                                                                    |     |
| Collock Express     One of the second second s |     |
| i Solitaire                                                                                                    | =   |
| 🕙 Spider Solitaire                                                                                                    | -   |
| Windows Defender                                                                                                    |     |
| 🔌 Windows Media Connect                                                                                                    |     |
| 💥 Windows Messenger                                                                                                    | ~   |
| Path: C:\Program Files\Messenger\msmsgs.exe Browse                                                                                                    |     |
| Change scope OK Cance                                                                                                    |     |

12. Windows Firewall adds an exception for your program. Click **OK** again.

| Windows Firewall                                                                                                    | ×        |
|----------------------------------------------------------------------------------------------------|----------|
| General Exceptions Advanced                                                                                                    |          |
| Windows Firewall is blocking incoming network connections, except for the<br>programs and services selected below. Adding exceptions allows some programs<br>to work better but might increase your security risk. |          |
| Programs and Services:                                                                                                    |          |
| Name                                                                                                    | <u>^</u> |
| ✓ File and Printer Sharing                                                                                                    |          |
| Files and Settings Transfer Wizard                                                                                                    |          |
| ✓ Files and Settings Transfer Wizard                                                                                                    |          |
| Microsoft Fax Console                                                                                                    |          |
| MSN Messenger 7.5                                                                                                    |          |
| ✓ Remote Assistance                                                                                                    |          |
|                                                                                                    |          |
| ✓ OFREFTamework     ✓ Windows Media Connect                                                                                                    |          |
| Windows Media Connect                                                                                                    |          |
| Windows Media Connect                                                                                                    | ×        |
| Add Program Add Port Edit Delete                                                                                                    |          |
| Display a notification when Windows Firewall blocks a program                                                                                                    |          |
| What are the risks of allowing exceptions?                                                                                                    |          |
| OK Can                                                                                                    | cel      |

Now, Windows Firewall will allow your program to communicate with other computers on the Internet.

☆ Top of page

 Manage Your Profile
 Contact Us
 Free Newsletter
 RSS Feeds

 © 2010 Microsoft Corporation. All rights reserved. Contact Us
 Terms of Use
 Trademarks
 Privacy Statement